#### Sähköinen valtuutuslomake

#### Aloitussivu

- Sähköinen valtuutuslomake löytyy nettisivulta https://www.dna.fi/yrityksille/helppoahallinnointia
- Asiakas lisää sähköpostiosoitteensa ja tilaa linkin Lähetä linkki -painikkeella.
- Asiakkaalla tulee sähköposti, jossa on linkki valtuutuslomakkeelle.
  - Linkki toimii tunnin ajan, jonka jälkeen on tilattava uusi linkki sivustolta.
- Lomake vahvistaa sähköpostilähetyksen annettuun osoitteeseen ja tarvittaessa sivulta voi lähettää linkin uudestaan.

|                                                          | Valtuutuslomake                                                                                                    |
|----------------------------------------------------------|----------------------------------------------------------------------------------------------------|
| Sähköpostitu                                             | nnistautuminen                                                                                                    |
| Olet siirtymässä valtuuttar<br>Anna ensin sähköpostiosoi | naan yrityksen nimettyjä henkilöitä asioimaan DNA:n asiakaspalvelussa ja sähköisissä asiointikanavissa.<br>Iteesi. Saat sähköpostiisi linkin, jota klikkaamalla pääset valtuutuslomakkeelle. |
| Sähköpostiosoite *<br>email@address.com                  |                                                                                                    |
| En ole robotti                                           | reCAPTCHA<br>Tretosuoja - Endot                                                                                                    |
| Lähetä linkki                                            |                                                                                                    |
|                                                          |                                                                                                    |

#### Sähköposti

• Kun sähköpostiin tullutta linkkiä klikkaa, ohjautuu asiakas lomakkeelle.

|                                                    | ti 21.5.2019 10.04                                                                              |
|----------------------------------------------------|-------------------------------------------------------------------------------------------------|
| D                                                  | dna=dna.fi@notifications.dna.fi on behalf of dna@dna.fi                                         |
| Ó                                                  | Valtuutuslomakkeen sähköpostitunnistautuminen                                                   |
| To 🛛                                               |                                                                                                 |
| Enterprise Vau                                     | lt                                                                                              |
| Hei!<br>Olet nyt tunn<br>Klikkaa tätä li<br>[Link] | iistautunut valtuutuslomakkeen täyttämistä varten.<br>inkkiä siirtyäksesi valtuutuslomakkeelle: |
| Ystävällisin te<br>DNA                             | erveisin                                                                                        |

### Valtuutettavat yritykset

- Ensimmäisessä vaiheessa lomakkeelle lisätään yritys tai yritykset, joihin valtuutukset annetaan.
- Lomakkeelle lisätään yrityksen nimi ja y-tunnus.

| Kaikki * merkityt kentät ovat pako | ilisia.    |              |
|------------------------------------|------------|--------------|
| ityksen nimi *                     | Y-tunnus * | Lisää yritys |
| Testiyritys Oy, 0174592            | -0         | $\checkmark$ |
| Testibutiikki Oy, 01234            | 59-9       | $\checkmark$ |

- Tarvittaessa voidaan lisätä samalla kertaa useampi yritys.
- Lisätyn yrityksen voi myös poistaa lomakkeelta lisäyksen jälkeen.

| Kaikki * merkityt kentät ovat pako | lisia.     |              |
|------------------------------------|------------|--------------|
| ityksen nimi *                     | Y-tunnus * | Lisää yritys |
| Testiyritys Oy, 0174592-           | 0          | $\checkmark$ |
| Testibutiikki Oy, 012345           | 9-9        | ~            |

#### Nimenkirjoittajien tiedot

- Seuraavassa vaiheessa lomakkeelle lisätään yrityksen virallisen nimenkirjoitusoikeudellisen tiedot.
- Mikäli nimenkirjoittajia on useita, voidaan lomakkeelle lisätä useampi allekirjoittaja.
- Kun allekirjoittaja on lisätty, siirrytään lisäämään valtuutettavien tiedot.

| Kaikki * merkityt kentät ovat pakollisi | а.         |                       |   |
|-----------------------------------------|------------|-----------------------|---|
| ityksen nimi *                          | Y-tunnus * | Lisää yritys          |   |
| Testiyritys Oy, 0174592-0               |            |                       | ^ |
| Testiyritys Oy allekirjoittajien tiedot |            |                       |   |
| Etunimi *                               | Sukunimi * |                       |   |
| Sähköpostiosoite *                      |            |                       |   |
|                                         |            | Lisää allekirjoittaja |   |
| Poista vritvs lomakkeelta               |            |                       |   |

#### Valtuutettujen tiedot

- Lomakkeelle täytetään valtuutettavan nimi ja sähköpostiosoite.
  - o Tarvittaessa voidaan lisätä useampi valtuutettava samalla lomakkeella.
- Valtuutuksen laajuus -kohdassa voidaan määritellä tuleeko valtuutetusta Käyttäjä vai Pääkäyttäjä.

| Valtuutuslomake                                                                                         |                                                                                                    |                                                              |
|----------------------------------------------------------------------------------------------------|----------------------------------------------------------------------------------------------------|--------------------------------------------------------------|
| Tällä lomakkeella yrityksen nimenkirjoitusoikeude<br>DNA:lta hankkimat tuotteet ja palvelut määritteler | llinen valtuuttaa yrityksen nimetyt henkilöt asioimaan DNA:n a<br>rät sen, mitkä sähköiset asiointipalvelut yritys saa käyttöönsä. | siakaspalvelussa ja sähköisissä asiointikanavissa. Yrityksen |
| 1                                                                                                    | 2                                                                                                    | 3                                                            |
| Valtuutettavat yritykset                                                                                | Valtuutettavien tiedot                                                                                                    | Esikatselu                                                   |
| Valtuutettavien tiedot<br>Kaikki * merkityt kentät ovat pakollisia.                                     |                                                                                                    |                                                              |
| Etunimi *                                                                                               | Sukunimi *                                                                                                    |                                                              |
| Sähköpostiosoite (käyttäjätunnus) *                                                                     | Puhelinnumero *                                                                                                    |                                                              |
| kayttaja@mail.com                                                                                       | +358 123 456 7                                                                                                    |                                                              |
| Valtuutuksen laajuus *                                                                                  | ~                                                                                                    |                                                              |
| Valitse •                                                                                               | 0                                                                                                    | Lisää valtuutettu                                            |
|                                                                                                    |                                                                                                    |                                                              |
| < Edellinen                                                                                             |                                                                                                    | Seuraava >                                                   |

#### Valtuutettujen linkittäminen yritykseen

- Valtuutettava linkitetään yritykseen valitsemalla lomakkeella haluttu yritys tai halutut • yritykset, mikäli käyttäjälle annetaan käyttöoikeudet useampaan yritykseen.Lisäksi valitaan, että mitä palveluita valtuutus koskee.
- Toimipistevalinta liittyy palvelutasotuotteeseen ja on valinnainen kenttä. •
- Valtuutettavan henkilön voi poistaa lomakkeelta vielä tässä vaiheessa. •

| Testi Testinen, Käyttäjä        |   |                                                    |                  | ^ |
|---------------------------------|---|----------------------------------------------------|------------------|---|
| Valtuutettu kuuluu yrityksiin * |   | Testiyritys Oy, 0174592-0                          |                  |   |
| Valtuutus koskee palveluita *   |   | Liittymien hallinta ja raportointi (Sähköiset itse | palvelukanavat)  |   |
|                                 |   | DNA Palvelutasot (Laitteidenvalvontajärjestelm     | ä) 😧             |   |
|                                 |   | Saatavuustyökalu (Tukku) 😰                         |                  |   |
| Hallinnoitavat toimipisteet     |   |                                                    |                  |   |
| Toimipisteen osoite             |   |                                                    |                  |   |
| Talokatu 1 A 00100 Helsinki     | 0 |                                                    | Lisää toimipiste |   |
|                                 |   |                                                    |                  |   |

## Tarkistus ja pdf-tiedosto

- Seuraavaksi hyväksytään sähköisen asioinnin ehdot. Valinta on pakollinen. Halutessaan lomakkeen voi avata pdf-muodossa ja tallentaa. •
- •

| Esikatselu                       |                                   |                        |                         |                              |
|----------------------------------|-----------------------------------|------------------------|-------------------------|------------------------------|
| Kaikki * merkityt kentät o       | wat pakollisia.                   |                        |                         |                              |
| Yrityksen nimi                   | Y-tunnus                          |                        |                         |                              |
|                                  | 0                                 |                        |                         |                              |
| Allekirjoittajan nimi            | Allekirjoittajan sähköpostiosoite |                        |                         |                              |
| Valtuutetun nimi                 | Sähkönostiosoite (käyttäiätunnus) | ) Pubelinnumero        | Valtuutuksen laaiuus    |                              |
| Testi Testinen                   |                                   |                        | Käyttäjä                |                              |
| Valtuutus koskee palveluita      | Valtuu                            | ıtettavat toimipisteet |                         |                              |
| Liittymien hallinta ja raportoin | ti (Sähköiset itsepalvelukanavat) |                        |                         |                              |
| Sähköisen asioinnin ehdot *      |                                   |                        | Lataa Valtuutuslomake_( | 0174592-01_Testiyritys_Oy.PC |
| Hyväksyn sähköisen as            | sioinnin ehdot.                   |                        |                         |                              |
| < Edellinen                      |                                   |                        |                         | Lähetä                       |

Lista sähköpostiosoitteista, joihin lomake lähetetään

- Valtuutuslomake lähtee allekirjoitettavaksi lomakkeella ilmoitetuille nimenkirjoitusoikeudellisille.
- Sähköinen allekirjoitus on tehtävä 30 vrk:n sisällä tai se vanhentuu.
- Muistutus lähetetään automaattisesti 14 vrk kuluttua lomakkeen täyttämisestä.

| Valtuutuslomake          |                                                                   |                               |         |  |
|--------------------------|-------------------------------------------------------------------|-------------------------------|---------|--|
| 1                        | 2                                                                 | 3                             |         |  |
| Valtuutettavat yritykset | Valtuutettavien tiedot                                            | Esikatselu                    | Lähetys |  |
|                          | Täyttämäsi valtuutuslomake on lähetetty alleki                    | rjoitettavaksi osoitteisiin:  |         |  |
|                          | •                                                                 |                               |         |  |
|                          | Jos valtuutuslomaketta ei allekirjoiteta 30 vuo<br>vanhentuneena. | rokauden sisällä, se hylätään |         |  |
|                          | Allekirjoittajat saavat muistutusviestin ennen le                 | omakkeen vanhenemista.        |         |  |
|                          | Siirry etusiv                                                     | rulle                         |         |  |

#### Allekirjoitus

- Allekirjoittajat saavat sähköpostiinsa pyynnön käydä allekirjoittamassa valtuutuslomakkeen.
- Allekirjoittamaan pääsee Tarkista ja allekirjoita -linkistä.

| to 13.6.2019 14.19                                                                               |                   |
|--------------------------------------------------------------------------------------------------|-------------------|
| SA Sähköinen allekirjoitus <no-reply@assently.c< th=""><th>om&gt;</th></no-reply@assently.c<>    | om>               |
| Kutsu allekirjoittamista varten: Valtuutuslomake 2019-06-13 1                                    | 4:18:58 1234567-8 |
|                                                                                                  |                   |
| If there are problems with how this message is displayed, click here to view it in a web browser | •                 |
| Enterprise Vault                                                                                 |                   |
|                                                                                                  |                   |
| DDO                                                                                              |                   |
| DIIA                                                                                             |                   |
|                                                                                                  |                   |
| Hei Terttu Testaaia                                                                              |                   |
| Sähköinen allekirjoitus, DNA asiakaspalvelu, on pyytäny                                          | t tarkistamaan ja |
| allekirjoittamaan tämän dokumentin                                                               | _                 |
|                                                                                                  |                   |
| Valtuutuslomake 2019-06-13 14:18:58 12                                                           | 34567-8           |
|                                                                                                  |                   |
| Allekirjoittajat Terttu Testaaja                                                                 |                   |
| Tarkista ia allekirioita                                                                         |                   |
|                                                                                                  |                   |
|                                                                                                  |                   |
|                                                                                                  |                   |
|                                                                                                  |                   |
|                                                                                                  |                   |

• Käyttäjälle avautuu valtuutuslomake, jonka alapuolella on linkki allekirjoitukseen.

13.06.2019 1 (1)

# DNA

# Valtuutuslomake

Tällä lomakkeella yrityksen nimenkirjoitusoikeudellinen valtuuttaa yrityksen nimetyt henkilöt asioimaan DNA:n asiakaspalvelussa ja sähköisissä asiointikanavissa. Yrityksen DNA:lta hankkimat tuotteet ja palvelut määrittelevät sen, mitkä sähköiset asiointipalvelut yritys saa käyttöönsä.

| Yrityksen nimi                                                    | Y-tunnus                          |
|-------------------------------------------------------------------|-----------------------------------|
| Oy                                                                | 1234567-8                         |
|                                                                   |                                   |
| Allekirjoittajan nimi                                             | Allekirjoittajan sähköpostiosoite |
| Terttu Testaaja                                                   |                                   |
| Valtuutetun nimi                                                  | Sähköpostiosoite (käyttäjätunnus) |
| Turo Testinen                                                     |                                   |
| Puhelinnumero                                                     | Valtuutuksen laajuus              |
| 044                                                               | Käyttäjä                          |
| Valtuutus koskee palveluita                                       | Valtuutettavat toimipisteet       |
| Liittymien hallinta ja raportointi (Sähköiset itsepalvelukanavat) |                                   |
| DNA Palvelutasot (Laitteidenvalvontajärjestelmä)                  |                                   |
|                                                                   |                                   |
|                                                                   |                                   |
|                                                                   |                                   |
|                                                                   |                                   |
|                                                                   |                                   |

- Allekirjoittaja voi valita allekirjoittaako valtuutuslomakkeen.
- Valitessa En voi allekirjoittaa, voi lomakkeen hylätä.

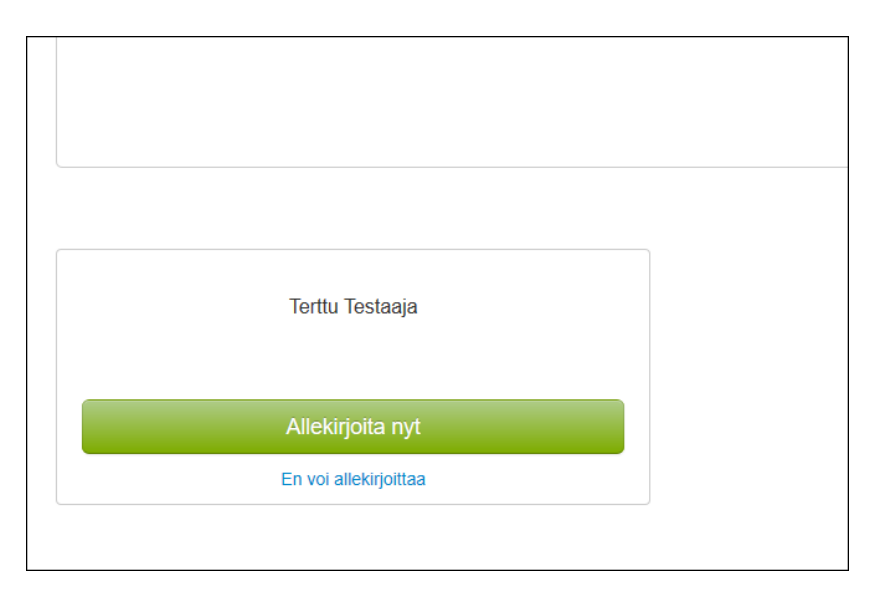

• Allekirjoituksen voi tehdä mobiilivarmenteella, pankkitunnuksilla tai väestörekisterikeskuksen tunnistuksella.

| Allekirjoita sähköisellä tunnisteella<br>Allekirjoitustavat ja apua allekirjoittamiseen |                         |  |  |  |
|-----------------------------------------------------------------------------------------|-------------------------|--|--|--|
|                                                                                         | Valitse e-tunnus        |  |  |  |
|                                                                                         | Mobiilivarmenne         |  |  |  |
|                                                                                         | Pankkitunnukset (Tupas) |  |  |  |
|                                                                                         | Väestörekisterikeskus   |  |  |  |
|                                                                                         |                         |  |  |  |
|                                                                                         |                         |  |  |  |
|                                                                                         |                         |  |  |  |

• Mikäli allekirjoitusta ei tehdä, voi käyttäjä lähettää kysymyksen tai hylätä lomakkeen.

| Miksi et pysty allekirjoittamaan?                                                         |         |
|-------------------------------------------------------------------------------------------|---------|
| Minulla on kysyttävää tai kommentteja dokumentista<br>En halua allekirjoittaa dokumenttia |         |
|                                                                                           | Peruuta |

• Mikäli yksi allekirjoittaja hylkää lomakkeen, estää se samalla muiden mahdollisten nimenkirjoitusoikeudellisten allekirjoituksen.

| Hylkää tämä dokumentti                                                  |              |
|-------------------------------------------------------------------------|--------------|
| Voit lisätä kommentin osoittamaan syyn.                                 |              |
|                                                                         |              |
|                                                                         |              |
| Älä hylkää, jos sinulla on vain kysyttävää dokumentista. Hylkääminen e: | stää samalla |
| myös muiden osapuolten allekirjoittamisen.                              |              |
| Hylkää nyt                                                              | Peruuta      |

- •
- Hylätystä lomakkeesta tulee näytölle vahvistus. Mikäli valtuutuslomake hylättiin virheellisestä, täytyy prosessi aloittaa alusta. •

| Hylkää tämä dokumentti                                                                                                    |
|----------------------------------------------------------------------------------------------------|
| Voit lisätä kommentin osoittamaan syyn.                                                                                       |
|                                                                                                    |
|                                                                                                    |
|                                                                                                    |
| Älä hylkää, jos sinulla on vain kysyttävää dokumentista. Hylkääminen estää samalla myös muiden osapuolten allekirjoittamisen. |
| Olemme ilmoittaneet lähettäjälle, voit sulkea tämä ikkuna nyt.                                                                |
|                                                                                                    |
| Hylättiin                                                                                                    |